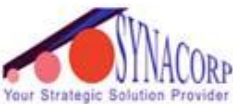

SYNACORP TRADING & SERVICES No.9, 1st Floor, Lrg 1/SS2, Bandar Tasek Mutiara, 14120 Simpang Ampat, S.Prai (S), Penang Tel : +604.504.1617 Hunting Line : 012.4033.474 Fax : +604.502.1726 (Website) http://www.synacorp.my (Email) sales@synacorp.com.my

## Send email using ESP8266

Step 1:

To ensure that ESP 8266 can function well, we must firmware it into version 0.9.2.4 (Old firmware).

Next, connect the Arduino Uno and upload the "BareMinimum" sketch in arduino.ide software, this is to ensure that nothing will disturb the flasher software. To find "BareMinimum" sketch, go to "File" > "Examples" > "01.Basics" > "BareMinimum"

\*\*Please take note of what COM-Port that Arduino Uno uses. (See your COM >"Tools" >"Port")

Then close the arduino.ide after uploading the sketch and unplug the USB.

Step 2:

Wiring the ESP8266 as shown in diagram below

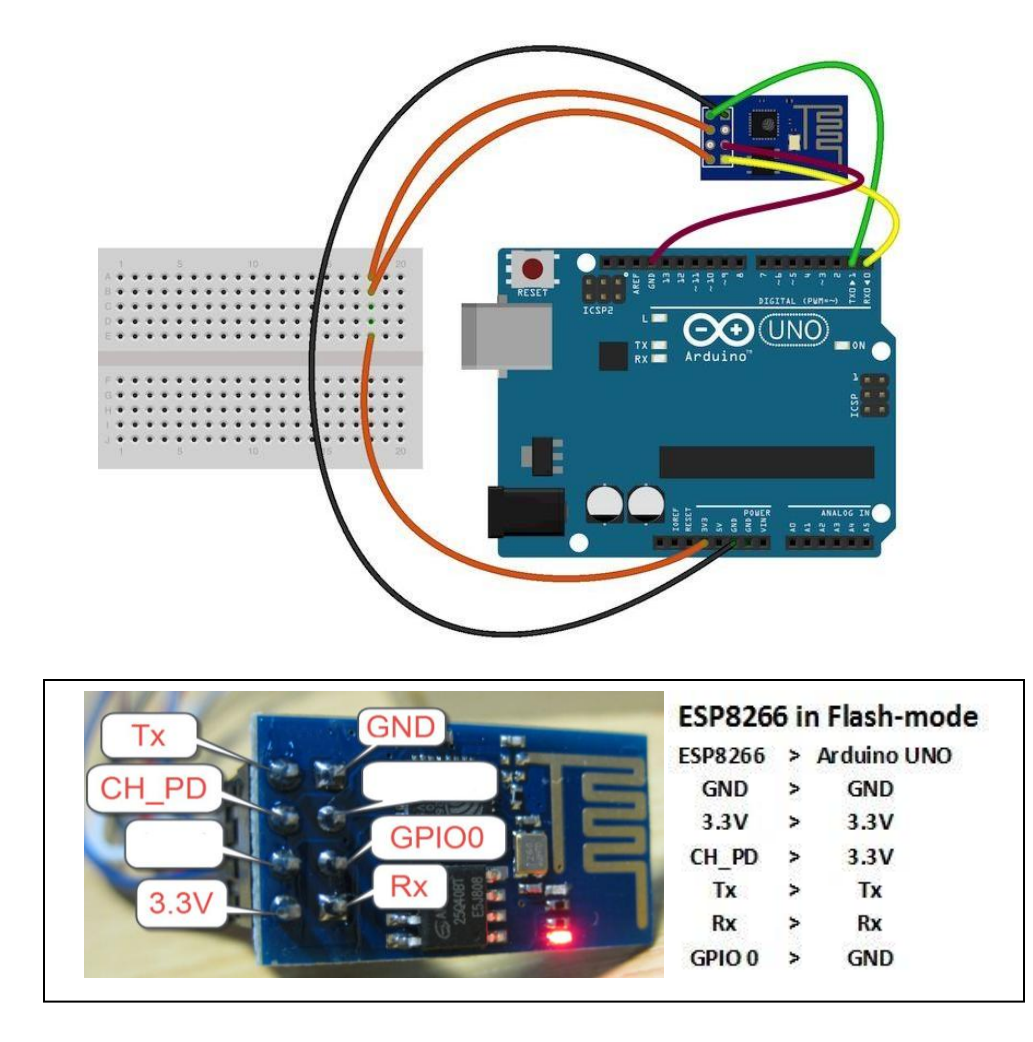

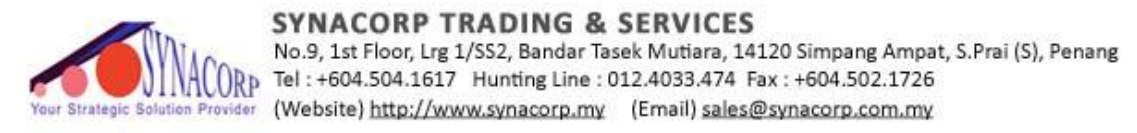

Download flasher-software and the 0.9.2.4 firmware BIN-file here:

http://www.mediafire.com/download/zcw2gy07s2z60y6/ESP8266\_flasher\_and\_0.9.2.4.zip

Unzip the file then run the flasher software (esp8266\_flasher). Then Click on the "BIN"-button and find the BIN-file (**v0.9.2.4 AT Firmware-ESPFIX.bin**) in the folder.

|                                | ESP8266 Flash Downloader      |        |                    |   |  |  |  |
|--------------------------------|-------------------------------|--------|--------------------|---|--|--|--|
| Bin                            |                               |        |                    |   |  |  |  |
| Developed                      |                               |        |                    |   |  |  |  |
|                                | Open F                        | ile    |                    | × |  |  |  |
| 🖻 🏵 🔻 🕇 🚺 « D                  | ocuments → ESP8266            | ~ Ċ    | Search ESP8266     | Q |  |  |  |
| Organize 🔻 🛛 New fold          | ler                           |        |                    | 0 |  |  |  |
| ★ Favorites                    | Name                          |        | Date modified      |   |  |  |  |
| Desktop                        | A ESP_8266 BIN0.92            |        | 23/9/2014 2:18 PM  |   |  |  |  |
| 〕 Downloads                    | v0.9.2.4 AT Firmware-ES       | SPFIX  | 28/11/2015 4:41 AM |   |  |  |  |
| Recent places RealPlayer Cloud |                               |        |                    |   |  |  |  |
| 词 Libraries                    |                               |        |                    |   |  |  |  |
| Documents 🗸                    | <                             |        |                    | > |  |  |  |
| Filer                          | name: v0.9.2.4 AT Firmware-ES | PFIX 🗸 | .bin(*.bin)        | ~ |  |  |  |

Next is to check whether it is the correct COM port or change it to the correct port that used by arduino.

To start the upload, click on the "Download"-button. If everything is running well, the flasher software will show the flashing and the blue LED on the ESP8266 will blink very fast.

| ESP8266 Flash Downloader |                                                                   |   |  |  |  |
|--------------------------|-------------------------------------------------------------------|---|--|--|--|
| Bin                      | C:/Users/Public/Documents/ESP8266/v0.9.2.4 AT Firmware-ESPFIX.bin |   |  |  |  |
| Download                 | COM10 0x00000                                                     |   |  |  |  |
|                          | Writing at 0x0002cc00 (35 %)                                      | ^ |  |  |  |
|                          | Writing at 0x0002d000 (35 %)                                      |   |  |  |  |
|                          | Writing at 0x0002d400 (35 %)                                      |   |  |  |  |
|                          | Writing at 0x0002d800 (35 %)                                      |   |  |  |  |
|                          | Writing at 0x0002dc00 (36 %)                                      |   |  |  |  |
|                          | Writing at 0x0002e000 (36 %)                                      |   |  |  |  |
|                          | Writing at 0x0002e400 (36 %)                                      |   |  |  |  |
|                          | Writing at 0x0002e800 (36 %)                                      | ¥ |  |  |  |

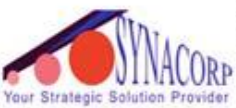

SYNACORP TRADING & SERVICES No.9, 1st Floor, Lrg 1/SS2, Bandar Tasek Mutiara, 14120 Simpang Ampat, S.Prai (S), Penang Tel : +604.504.1617 Hunting Line : 012.4033.474 Fax : +604.502.1726 (Website) http://www.synacorp.my (Email) sales@synacorp.com.my

Wait until the software finish running and in the end at 99%, it will show some error but this is ok. The ESP8266 now has firmware version: 0.9.2.4.

Step 3

Rewiring the ESP8266 as shown in diagram below

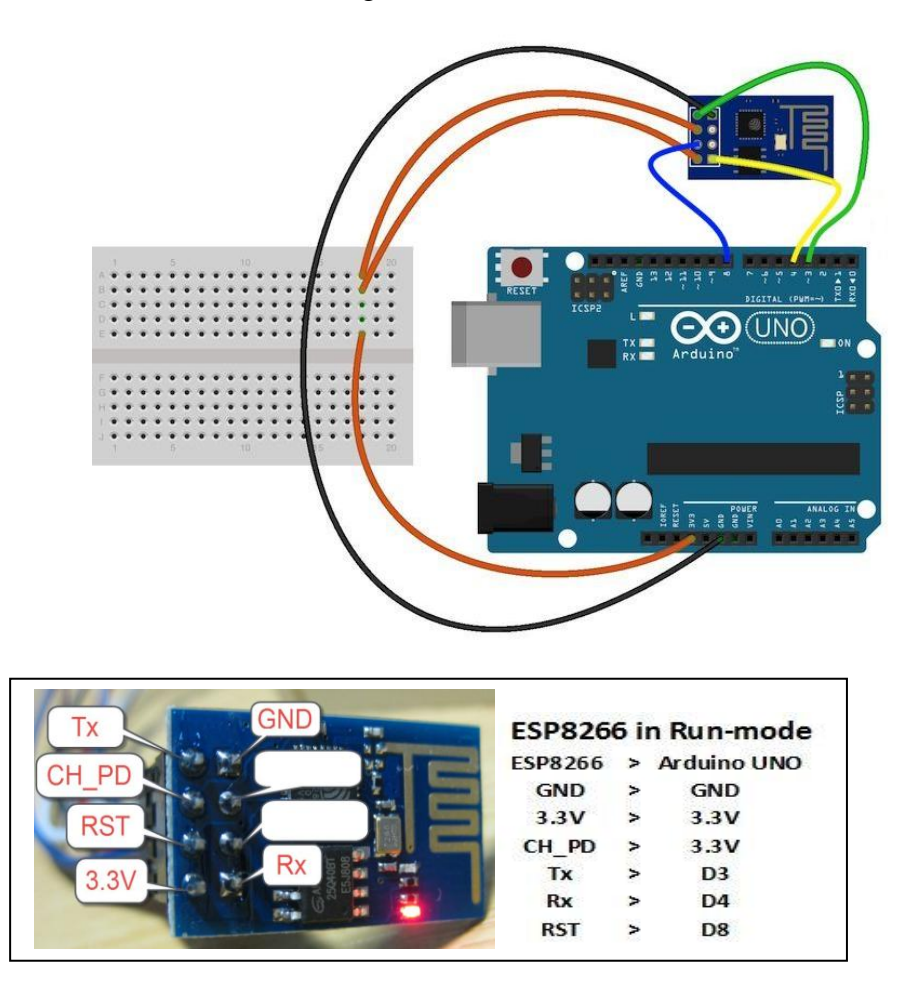

Then upload the sketch provided and make some changes to the code (in yellow circle).

- Network name
- Network password
- Your email and password
- Your email and password in base 64 (go to <u>https://www.base64encode.org/</u> and encode the username and password)

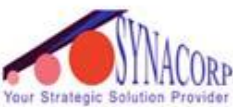

SYNACORP TRADING & SERVICES No.9, 1st Floor, Lrg 1/SS2, Bandar Tasek Mutiara, 14120 Simpang Ampat, S.Prai (S), Penang Tel : +604.504.1617 Hunting Line : 012.4033.474 Fax : +604.502.1726 (Website) http://www.synacorp.my (Email) sales@synacorp.com.my

|                           | COM10                         |                  | - 🗆 🗙        |    | 💿 send_email_smtp   Arduino 1.6.7 – □ 🛛                                                                                        |
|---------------------------|-------------------------------|------------------|--------------|----|----------------------------------------------------------------------------------------------------|
|                           |                               |                  | Send         |    | File Edit Sketch Tools Help                                                                                                    |
|                           |                               |                  | ^            |    |                                                                                                    |
| OK .                      |                               |                  |              | d. | send_email_smtp §                                                                                                    |
| Connecting t<br>< 'no cha | o WiFi> AT+CWMODE=1<br>nge'   |                  |              |    | // Must call begin() on the stream(s) before using Adafruit_E ^                                                                |
| > AT+CWJA<br>< '          | P="synacorp@unifi","zaqlarad" |                  |              |    | <pre>#define ESP_SSIDYour network name here #define ESP_PASYour network password here</pre>                                    |
| OK .                      |                               |                  |              |    | <pre>char EMAIL_FROM[] = "atom";</pre>                                                                                         |
| > AT+CIPM<br>< '          | UX=0                          |                  |              |    | <pre>char EMAIL_PASSWORD[] = "toEmail@domain2.com";</pre>                                                                      |
| OK .                      |                               |                  |              |    | <pre>char SUBJECT[] = "My ESP8266";<br/>char EMAIL_CONTENT[] = "Hello,\r\nThis is a message from your</pre>                    |
| OK<br>Checking IP         | addr> AT+CIFSR                |                  |              |    | // We'll need your EMAIL_FROM and its EMAIL_PASSWORD base64 $\epsilon$                                                         |
| < '192.16<br>192.168.0.15 | 8.0.15'                       |                  |              |    | <pre>#define EMAIL_FROM_BASE64 "</pre>                                                                                         |
| ok                        |                               |                  |              |    | ۷<br>۲                                                                                                    |
| Connecting t              | o hostConnected> AT+CIPM      | UX=0             |              |    | Done uploading.                                                                                                    |
| ок<br>< '                 |                               |                  |              |    | Global variables use 1,006 bytes (49%) of dynamic memory, lea<br>Invalid library found in C:\Users\Aspire\Documents\Arduino\li |
| > AT+CIPC                 | LOSE                          |                  |              |    | Invalid library found in C:\Users\Aspire\Documents\Arduino\li                                                                  |
| ۲                         |                               |                  | >            |    |                                                                                                    |
| Autoscroll                |                               | Both NL & CR 🗸 🗸 | 57600 baud 🗸 |    |                                                                                                    |

Then run the code and when the processes are done, you will receive email from ESP8266.